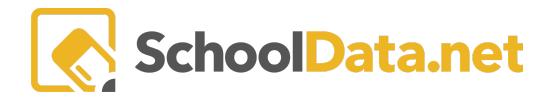

# ALE Application: Recording and Monitoring Weekly Contact

In the ALE Application, there are several ways to document weekly contact, both for a single student and for groups of students. In addition, several tools have been implemented to make monitoring weekly contacts with students as easy as possible.

## **Recording Weekly Contact**

To view/document weekly contact for a single student, navigate to the **Direct Contact Tab** on their Student Learning Plan under **Weekly Contacts** via the **All Student Learning Plans** or **My Student Learning Plans** page.

By default, this view is grouped into **school weeks**, but clicking on the arrow to the left of any week will expand the view to list all contacts recorded in that week.

| ALE TEACHER / MANAGE STUDENT LEARNING PLAN<br>Warren McAndrew*                   |                                                        |                  |     | Cancel Next     |
|----------------------------------------------------------------------------------|--------------------------------------------------------|------------------|-----|-----------------|
| Details Subjects/Courses • Tracking •                                            | Weekly Contacts - Intervention Plans                   | Monthly Progress | FTE |                 |
| Weekly Contact instructions                                                      | Direct Contact<br>Class Attendance<br>Contact Attempts |                  |     | Group By Week + |
| ● ♥ ♥ ● ₩eek                                                                     |                                                        |                  |     |                 |
| ✔ Apr 05-Apr 11, 2020 (3)                                                        |                                                        |                  |     | í               |
| ✓ Apr 12-Apr 18, 2020 (2)                                                        |                                                        |                  |     |                 |
| <ul> <li>✓ Apr 26-May 02, 2020 (7)</li> <li>✓ Apr 26-May 02, 2020 (2)</li> </ul> |                                                        |                  |     |                 |
| ✓ Dec 01-Dec 07, 2019 (5)                                                        |                                                        |                  |     |                 |
| ✔ Dec 08-Dec 14, 2019 (2)                                                        |                                                        |                  |     |                 |
| ✔ Dec 15-Dec 21, 2019 (3)                                                        |                                                        |                  |     |                 |
| ✓ Feb 02-Feb 08, 2020 (2)                                                        |                                                        |                  |     |                 |
| ✔ Feb 09-Feb 15, 2020 (2)                                                        |                                                        |                  |     |                 |
| 4                                                                                |                                                        |                  |     | •               |
|                                                                                  |                                                        | e1of1¢ > ≫       |     | 50 per page 🗢   |

To switch to a view listing all contact records, use the toggle button at the top right to select All Contact Records.

| ALE TEACHER / MANAGE ST<br>Warren McAndi | <b>'UDENT LEARNING PLAN</b> |                                                                          |                                    | 🔅 Cancel Next                          |
|------------------------------------------|-----------------------------|--------------------------------------------------------------------------|------------------------------------|----------------------------------------|
| Details Subjects/C                       | Courses  Tracking  Wee      | kly Contacts  Intervention Plans Monthly Progress FTE                    |                                    |                                        |
| Weekly Contact                           | instructions                | an an A Dedaerd                                                          |                                    | All Contact Records 🗢<br>Group By Week |
| Week                                     | Contact Date                | Contact Description                                                      | Course Names                       | Class                                  |
| Apr 26-May 02, 2020                      | April 30, 2020              | Student Completed Week 2 remote learning (Unit 2)                        | United States History A (SOC005)   | ÷ •                                    |
| Apr 19-Apr 25, 2020                      | April 21, 2020              | Chapter 8 work and lab book entries submitted via GC, CH 9 work assigned | Earth & Space Science A (SCI052)   | 0                                      |
| Apr 19-Apr 25, 2020                      | April 21, 2020              | Via Classroom -answered questions, completed goals, but needs to go back | 10 High School and Beyond (CUL001) | •                                      |
| Apr 19-Apr 25, 2020                      | April 21, 2020              | Completed packet #3 and got a 107/110 = 97%.                             | English IIB (ENG273)               | •                                      |
| Apr 19-Apr 25, 2020                      | April 21, 2020              | Completed Week 1 Remote Learning. (unit 1)                               | United States History A (SOC005)   |                                        |
| Apr 19-Apr 25, 2020                      | April 20, 2020              | Chapter 7 work submitted via GC, Chapter 8 work sent via GC. LS          |                                    | •                                      |
| Apr 19-Apr 25, 2020                      | April 20, 2020              | Finished packet #1 and got a 115/120 = 96%.                              | English IIB (ENG273)               |                                        |
| Apr 19-Apr 25, 2020                      | April 20, 2020              | email contact asking about homework format                               | Algebra IA (MTH004)                | •                                      |
| Apr 12-Apr 18, 2020                      | April 15, 2020              | CH 7 work assigned via GC. LS                                            | Earth & Space Science A (SCI052)   | ۰.                                     |

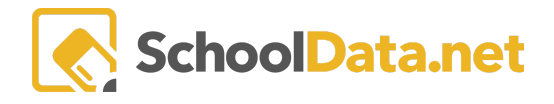

## To add a new contact record, click the Add Weekly Contact button at the top right of the screen.

| Weekly Contact instructions                                             | Text | All Contact Records \$ |
|-------------------------------------------------------------------------|------|------------------------|
| ALE-Teacher Student Learning Plan Weekly Contacts (1 records) 🔿 Ordered | TOXE | <br>Add Record         |
|                                                                         |      |                        |

## You will see this form:

| Add Weekly Contact                 |                            | ✓ Validate X |
|------------------------------------|----------------------------|--------------|
| Student Name                       |                            |              |
| Add Contact Record                 | Contact Type (required)    | Select       |
| Contact Description (required)     |                            |              |
| Statement of Two-Way Academic-Focu | ised Discussion (optional) |              |

**Contact Date (required)** - Defaults to today's date but can be updated by clicking the calendar icon.

Contact Type (required) - Select from the state-designated, allowable contact types.

**Subject/Courses (optional) - U**sed to identify a specific subject discussed with the student during this contact, if desired. The list will display courses from this student's current Student Learning Plan.

Contact Description (required) - Record the interaction with the student.

**Statement of Two-Way Academic-Focused Discussion (optional)** - Used to explicitly describe what was discussed with the student if the previous box does not meet your needs.

Click the Add button at the top right of the form to save.

## **Monitoring Weekly Contact**

As a certificated teacher, you can easily view the students on your caseload and enter weekly contact records via the **Monitor Weekly Contacts** screen.

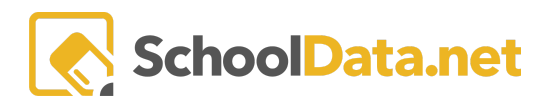

| <b>Feacher</b> | Teacher Home                | ALE TEACHER<br>Monitor Weel | dy Contact                                                   |                              |                     |                     |                     |                     |                     | ö     |
|----------------|-----------------------------|-----------------------------|--------------------------------------------------------------|------------------------------|---------------------|---------------------|---------------------|---------------------|---------------------|-------|
|                | All ALE Students            |                             | dy contact                                                   |                              |                     |                     |                     |                     |                     | 244   |
|                | Monitor ^                   |                             |                                                              |                              |                     |                     |                     |                     |                     |       |
| ager           | Monitor Weekly Contact      | Monitor Week                | y Contact instructio                                         | ns                           |                     |                     |                     |                     |                     |       |
| m Man          | Monitor Monthly Progress    | Monitor Weekly Co           | Monitor Weekly Contact for ALE Teacher (7 records) Triltered |                              |                     |                     |                     |                     |                     |       |
| Progra         | Monitor Weekly Attendance   | Student Name                | Jul 13-Jul 17, 2020                                          | Jul 06-Jul 10, 2020          | Jun 29-Jul 03, 2020 | Jun 22-Jun 26, 2020 | Jun 15-Jun 19, 2020 | Jun 07-Jun 13, 2020 | May 31-Jun 06, 2020 | May 2 |
|                | Manaage Attendance from SIS |                             |                                                              |                              |                     |                     |                     |                     |                     |       |
|                |                             | *, Janee'                   | A                                                            | <ul> <li><i>×</i></li> </ul> | A                   | A                   | A                   | A                   | A                   | Î     |
|                | Student Learning Plans 🔹 🗸  | *, Zaiden                   | A                                                            | Number of Contacts: 3        | A                   | A                   | A                   | A                   | A                   |       |
|                |                             | Diaz Tapia*, Jam            | A                                                            | Ó                            | 0                   | 0                   | A                   | A                   | A                   |       |
|                | Progress By Course          | Peluso*, Dauiil             | A                                                            | •                            | A                   | A                   | A                   | A                   | A                   |       |
|                |                             | Rivela*, Tayln              | A                                                            | •                            | A                   | A                   | •                   | •                   | A                   |       |
|                |                             | Sandnal*, Rosita            | A                                                            | •                            | A                   | A                   | A                   | •                   | •                   |       |
|                |                             | Westby*, Hunter             | A                                                            | 0                            | 0                   | 0                   | 0                   | A                   | 0                   |       |
|                |                             |                             |                                                              |                              |                     |                     |                     |                     |                     |       |
|                |                             |                             |                                                              |                              |                     |                     |                     |                     |                     |       |
|                |                             |                             |                                                              |                              |                     |                     |                     |                     |                     | *     |
|                |                             | 1 7 of 7                    | <                                                            |                              | <i>// / D</i>       |                     |                     |                     | 50                  | •     |
|                |                             | 1-7017                      |                                                              |                              | ( Pd)               | seron v ///         |                     |                     | 50 per p            | 15c ¥ |

Hovering over the icon will display a pop-up that lists the number of contacts or attempts recorded.

The green **check mark icon** indicates that the student had at least one weekly contact for the given week. To enter a contact directly on this screen, click on the **icon** to see the **Record Direct Personal Contact** pop-up form.

| Record Direct Persc             | onal Contact Instructio          | vns 🗸 Validate 🗶               |
|---------------------------------|----------------------------------|--------------------------------|
| Student                         | School Year 2023/24              | Recording Date August 21, 2023 |
| Contact Date (required) 8/13/23 | Contact Type (required)          | Select                         |
| Subject Courses (optional)      |                                  | Select                         |
|                                 |                                  |                                |
|                                 |                                  |                                |
| Contact Description (required)  |                                  |                                |
|                                 |                                  |                                |
|                                 |                                  |                                |
|                                 |                                  |                                |
| Statement of Two-Way Academ     | ic-Focused Discussion (optional) |                                |
|                                 |                                  |                                |
|                                 |                                  |                                |
|                                 |                                  | h                              |

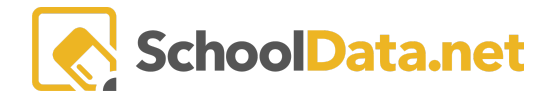

The cheddar triangle indicates no contact has been recorded for the given week. To enter a contact directly on this screen, click the icon, and you will see the options to Contact, Add weekly contact (Record Direct Personal Contact pop-up form as above), Add missed contact with valid justification (Record Valid Reason for Missing Weekly Contact pop-up form as below), and Add weekly contact Attempt (Add/Edit Contact Record pop-up form)

| ✓ Vulidate ¥            |
|-------------------------|
| Contact Type (required) |
| Contact Date (inquired) |
| Description (optional)  |
| -                       |

The blue exclamation indicates a Valid Reason Weekly Contact Requirement was Missed with Valid Justification. To enter a contact directly on this screen, click on the ion, and you will see the **Record Valid Reason for Missing** Weekly Contact form.

| ALE SLP Record Valid Reason Weekly                                     | Contact Requirement Was Missed                     | ✓ Validate | × |
|------------------------------------------------------------------------|----------------------------------------------------|------------|---|
| <ul> <li>Record Valid Reason For Missing Weekly<br/>Contact</li> </ul> | Weekly Contact was Missed with valid Justification |            |   |
|                                                                        | Reason Weekly Contact Was Missed (required)        |            |   |

Also, from the Monitor Weekly Contact page, you can simultaneously enter weekly contact records (as long as they are identical) for more than one student. Using the **page action gear** at the top right, select **Record Direct Contact.** 

|                    | -                          |                     |                            |                     |                            |                     | Record Direct Co    | ontact |
|--------------------|----------------------------|---------------------|----------------------------|---------------------|----------------------------|---------------------|---------------------|--------|
| /onitor Weekl      |                            | nns                 |                            |                     |                            |                     |                     |        |
| Ionitor Weekly Cor | ntact for ALE Teacher (3   | 33 records)         |                            |                     |                            |                     |                     |        |
| Student Name       | ∑ 🔅<br>Jul 13-Jul 17, 2020 | Jul 06-Jul 10, 2020 | ∑ 🔅<br>Jun 29-Jul 03, 2020 | Jun 22-Jun 26, 2020 | 7 🔅<br>Jun 15-Jun 19, 2020 | Jun 07-Jun 13, 2020 | May 31-Jun 06, 2020 | May    |
| *, Caylik          | A                          | A                   | A                          | A                   | A                          | A                   | A                   | ^      |
| *, Eisha           | <b>A</b>                   | A                   | A                          | •                   | A                          | A                   | ۲                   |        |
| *, Genesis         | A                          | A                   | A                          | A                   | A                          | A                   | 0                   |        |
| *, Janee'          | A                          | 0                   | A                          | A                   | A                          | A                   | A                   |        |
| *, Kateresa        | A                          | A                   | A                          | A                   | 0                          | 0                   | 0                   |        |
| *, Libby           | A                          | A                   | A                          | A                   | A                          | A                   | A                   |        |
| *, Sokunthy        | A                          | A                   | A                          | <b>A</b>            | A                          | A                   | A                   |        |
| *, Veaceslav       | A                          | A                   | A                          | A                   | A                          | A                   | A                   |        |
| *, Wes             | A                          | A                   | A                          | A                   | A                          | A                   | A                   |        |
| *, Wynoika         | A                          | A                   | A                          | A                   | A                          | A                   | A                   |        |
|                    | €                          |                     |                            |                     |                            |                     |                     | •      |

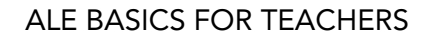

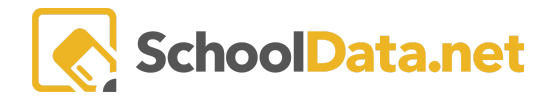

### That will open the following form:

| Student Learning Plans (requir                                 | Sonal Contact Instructions Validate |
|----------------------------------------------------------------|-------------------------------------|
| Contact Date (required) 7/15/20 Contact Description (required) | Contact Type (required) Select      |
| Statement of Two-Way Acade                                     | mic-Focused Discussion (optional)   |

This looks similar to the form outlined above, except you first select which **Student Learning Plans** (Students) this record will be added to. Once you select and add data, click the **Ok** button at the top right to record the contact.

| Caylik * 🗙                         | Eisha * 🗙  | Genesis * 🗙       | Kateresa * 🗙      | Libby * 🗙      | Sokunthy * 🗙 |
|------------------------------------|------------|-------------------|-------------------|----------------|--------------|
| Ronald Jame                        | es * 🗙     |                   |                   |                |              |
|                                    |            |                   |                   |                |              |
|                                    |            |                   |                   |                |              |
|                                    |            |                   |                   |                |              |
|                                    |            |                   |                   |                |              |
|                                    |            |                   |                   |                |              |
| ata at Data                        |            | Cantant           | Turne ( ) D       |                |              |
| ntact Date                         | required)  | Contact           | Type (required)   |                |              |
| ntact Date<br>/15/20               | required)  | Contact<br>In Per | t Type (required) | l Contact - Fi | ield Trip 🗙  |
| ntact Date<br>/15/20               | (required) | Contact<br>In Per | t Type (required) | l Contact - Fi | ield Trip 🗙  |
| ntact Date                         | (required) | Contact<br>In Per | t Type (required) | l Contact - Fi | ield Trip 🗙  |
| itact Date<br>15/20<br>itact Descr | required)  | Contact<br>In Per | t Type (required) | l Contact - Fi | ield Trip 🗙  |

**Program Managers** and **Secretaries** have the **Monitor Weekly Contact** screen but will see all students listed in the program, along with the **Certificated Teacher** identified as the case manager.

ф.

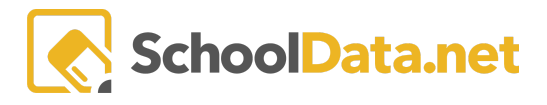

ALE PROGRAM MANAGER Monitor Weekly Contact

#### Monitor Weekly Contact instructions

| Monitor | Wookly | Contact fo | r Drogram  | Managor | (000         |
|---------|--------|------------|------------|---------|--------------|
| WORLD   | weekiy | Contact re | or Program | wanager | (236 records |

|                 | 7 🕸 (             | Ó 7 🗰               |                     |                      |                     |                     |                     |            |
|-----------------|-------------------|---------------------|---------------------|----------------------|---------------------|---------------------|---------------------|------------|
| Student Name    | Certificated Teac | Mar 08-Mar 14, 2020 | Mar 01-Mar 07, 2020 | Feb 23-Feb 29, 2020  | Feb 16-Feb 22, 2020 | Feb 09-Feb 15, 2020 | Feb 02-Feb 08, 2020 | Jan 26-Fel |
|                 |                   |                     |                     |                      |                     |                     |                     |            |
| *, Adair        | Karlsten*, Shint  | 0                   | 0                   | 0                    | A                   | 0                   | 0                   | Â          |
| *, Alan         | Arquitt*, Lonnie  | 0                   | •                   | ⊘                    | A                   | 0                   | ⊘                   |            |
| *, Alanna       | Propp*, Nikolas   | 0                   | •                   | ⊘                    | A                   | 0                   | ⊘                   |            |
| *, Andi         | Propp*, Nikolas   | 0                   | •                   | ⊘                    | A                   | 0                   | ⊘                   |            |
| *, Annabella    | *, Trinitee       | •                   | •                   | ⊘                    | A                   | 0                   | ⊘                   |            |
| *, Anrrico      | Arquitt*, Lonnie  | 0                   | 0                   | 0                    | A                   | 0                   | 0                   |            |
| *, Ardis        | Propp*, Nikolas   | 0                   | 0                   | 0                    | A                   | 0                   | ⊘                   |            |
| *, August       | Propp*, Nikolas   | 0                   | 0                   | 0                    | A                   | 0                   | 0                   |            |
| *, Avelyn       | Karlsten*, Shint  | •                   | •                   | •                    | A                   | •                   | ⊘                   |            |
| *, Aylauraleigh | Karlsten*, Shint  | ⊘                   | •                   | ⊘                    | A                   | <b>O</b>            | ⊘                   | -          |
|                 |                   | •                   |                     |                      |                     |                     |                     | +          |
| 1 - 50 of 236   |                   |                     | «                   | < Page 1 of 5 🗢  > » |                     |                     | 50                  | per page 🗢 |